## **Gradebook - Entering Student Scores**

Modified on: Mon, Feb 11, 2019 at 1:22 PM

There are 3 different methods to enter scores – Scores by Class, Scores by Student, and Scores by Assignment. Quick Data Entry is available on Scores by Assignment.

NOTE: All scores entered are saved immediately.

The following options for entering scores apply to all of the pages.

- Excludes Student from Assignments mark of NA and TX
- Missing Assignments

## **Exclude Student from Assignment**

If a score is not to be included in a student's final grade, Enter **NA** (Not Applicable) or **TX** (Temporarily Excused) in the **Score** field for the assignment selected. This will make the **Max Score** zero for this assignment for the student selected. For example, a student is dropped from the class and does not complete the assignment. The score field will display in **GRAY** if **NA** or **Orange** if **TX** was entered for an assignment and is not included in a student's final grade.

|   |                                       |                  |     |      |      | <ul> <li>Ch21 IHOS</li> </ul> | ▼ CN 22-3               |
|---|---------------------------------------|------------------|-----|------|------|-------------------------------|-------------------------|
|   | Show Filters<br>Sorting by: Student N | ame <u>I</u> ∱ ▼ |     |      |      | 10/30/2014<br>#37 : 100       | ✓ 10/30/2014<br>#38 : 3 |
|   | Name                                  |                  | Grd | %    | Mark |                               |                         |
| 1 | Alyunan, Tracy                        | â <u>31</u>      | 10  | 93.4 | А    | NA                            | тх                      |

## **Missing Assignments**

Assignments that have been checked as **Grading Completed** but with no scores entered are Missing Assignments. The score field will display in **Orange**.

|         |                                    | ▼ Ch21 IHOS              | ▼ CN 22-3               |      |      |       |   |
|---------|------------------------------------|--------------------------|-------------------------|------|------|-------|---|
| Sh<br>S | ow Fillers<br>orting by: Student N | ✓ 10/30/2014<br>#37 : 10 | ✓ 10/30/2014<br>#38 : 3 |      |      |       |   |
|         | Name                               |                          | Grd                     | %    | Mark |       |   |
| 1       | Balboa, Michelle P.                | â <u>31</u>              | 10                      | 84.7 | в    |       | 3 |
| 2       | Barr, James J.                     | â <u>31</u>              | 9                       | 96.4 | A    | 10.00 | 3 |